## Punto Previdenza – Indicazioni base

Il servizio Punto Previdenza consente di ricevere l'Estratto Conto Previdenziale dall'Inps e la relativa analisi prodotta dal software. Vediamo i passi da seguire per raggiungere i nostri obiettivi.

Cliccare sul pulsante "*Nuova anagrafica*" per immettere i dati del soggetto che richiede l'Elaborazione previdenziale.

| Esci                       | Punto Previdenza                                                                                                    |          |
|----------------------------|----------------------------------------------------------------------------------------------------|----------|
| 1. Inserisci i dati del Co | ntribuente                                                                                                    |          |
| 🕑 Nuovo Contribuente       |                                                                                                    |          |
|                            | ATTENZIONE: <u>Clicca qui</u> per conoscere quali sono i fondi previdenziali che teniamo in considerazione per le nostre<br>valutazioni.<br>Per proseguire:<br>1. inserire il codice fiscale, il cognome e il nome del soggetto<br>2. cliccare sul pulsante <b>Avanti</b> |          |
|                            | Codice fiscale Cognome Nome                                                                                                    |          |
| 1                          |                                                                                                    | Avanti > |

### Passo 2. La predisposizione

Inserire il codice fiscale, il cognome e il nome del richiedente al fine di predisporre l'inserimento dell'anagrafica.

| Esci                       | Punto Previdenza                                                                                                    |          |
|----------------------------|----------------------------------------------------------------------------------------------------|----------|
| 1. Inserisci i dati del Co | ntribuente                                                                                                    |          |
| 🕑 Nuovo Contribuente       |                                                                                                    |          |
|                            | ATTENZIONE: <u>Clicca qui</u> per conoscere quali sono i fondi previdenziali che teniamo in considerazione per le nostre<br>valutazioni.<br>Per proseguire:<br>1. inserire il codice fiscale, il cognome e il nome del soggetto<br>2. cliccare sul pulsante <b>Avanti</b> |          |
|                            | Codice fiscale                                                                                                    |          |
| 1                          |                                                                                                    | Avanti > |

### Passo 3. L'inserimento

Inserire i dati richiesti del cittadino, quindi cliccare sul pulsante "Verifica" e, se i dati sono corretti, sui pulsanti "Salva", "Rendi completa" e "Richiedi Pratica"

| <ul> <li>Indietro</li> <li>Guida</li> </ul>               | Punto Previdenza                   |                    |
|-----------------------------------------------------------|------------------------------------|--------------------|
| 🗮 Menu                                                    |                                    |                    |
| ✓ Anagrafica richiedente                                  | Anagrafica previdenza:             | ]                  |
| Dati anagrafici                                           | ANAGRAFICA PREVIDENZA              |                    |
| Dati richiedenti la pensione ai superstiti                | Dati anagrafici                    |                    |
| <ul> <li>Analisi previd. elaborata (11/12/2022</li> </ul> | Codice fiscale                     |                    |
|                                                           | Cognome                            |                    |
| Dati generali                                             | Nome                               |                    |
| <ul> <li>Analisi previd. elaborata</li> </ul>             | Data nascita                       | 29/05/1971 Sesso F |
|                                                           | Comune (o stato estero di nascita) | Prov.              |
|                                                           | FABRIANO                           | AN                 |
|                                                           | Stato di nascita                   | Scegli             |
| Chiudi Ripristina                                         | Cittadinanza                       | I Scegii ITALIA    |
| Richiedi pratica Lettera di manleva                       | Stato civile                       | Celibe/Nubile      |
|                                                           | Segnalazioni <sup>lile</sup>       |                    |

## Passo 4. L'acquisto

Caricare il file INPS ECP dell'assistito in XLM (obbligatorio) precedentemente acquisito dal proprio cliente e il file INPS ECP in PDF (facoltativo).

Scaricare la "lettera di manleva" e farla firmare all'assistito.

Cliccare su acquista sviluppo

| Esci | / Punto I                                                                                                    | Previdenza                                                                          |                                                    |                                                         |  |
|------|----------------------------------------------------------------------------------------------------|-------------------------------------------------------------------------------------|----------------------------------------------------|---------------------------------------------------------|--|
|      |                                                                                                    |                                                                                     |                                                    |                                                         |  |
|      | Estratto Contributivo                                                                                                    | Upload                                                                              | Visualizza                                         | Elimina                                                 |  |
|      | File INPS in formato XML (Obbligatorio)                                                                                                    | <u>1</u>                                                                            | .↓                                                 | Ō                                                       |  |
|      | PDF INPS Estratto Conto Contributivo (Facoltat                                                                                                    | ivo)                                                                                | .↓                                                 | Ō                                                       |  |
|      | ATTENZIONE: Se, accedendo all'interno del porta<br><b>Regime Generale e Gestione Separata</b> , il down<br>prescindere dalla tipologia di gestione dal quale l | ile INPS, si visualizza l'Estratt<br>load del file XML comprender<br>lo si scarica. | o Conto Previdenziale<br>rà in ogni caso la totali | del cittadino diviso in<br>ità dei dati contributivi, a |  |
|      | A                                                                                                    | cquista SVILUPPO: 0 €                                                               |                                                    |                                                         |  |
| 1    |                                                                                                    | <u>Lettera di manleva</u>                                                           |                                                    |                                                         |  |

### Passo 5. La fruizione

Nel caso di bisogno di un servizio di consulenza avanzata, cliccare sull'apposito pulsante "*Visualizza*" della sezione "*Servizio di consulenza avanzato*" in questo caso si potrà visualizzare il report che analizza la situazione contributiva del soggetto, comprendente la stima delle date di pensionamento;

#### Servizio consulenza avanzata

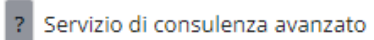

Visualizza

Nel caso di bisogno di un servizio di Sviluppo, cliccare sull'apposito pulsante "Visualizza" della sezione "Servizio di consulenza sviluppo", in questo caso potrai visualizzare il report che elenca la stima degli importi pensionistici collegati alle ipotetiche date di pensionamento;

| Servizio sviluppo pensione        |            |
|-----------------------------------|------------|
| ? Servizio di consulenza sviluppo | Visualizza |

Nel caso di bisogno di un servizio di "*Integrazione e simulazione*" cliccare sull'apposito pulsante "*Visualizza*" della sezione "*Integrazione e simulazione*", potrai specificare periodi da integrare all'Ecp e simulare situazioni lavorative future al fine di adeguare l'analisi alle caratteristiche del soggetto;

| ? | Integrazione e simulazione | Visualizza |
|---|----------------------------|------------|
|---|----------------------------|------------|

Nel caso di bisogno di un servizio di "*Elaborazione di sintesi*" cliccare sull'apposito pulsante "*Visualizza*" della sezione "*Elaborazione di sintesi*", potrai visualizzare l'elaborazione *avanzata* completata dalla stima degli importi pensionistici collegati alle ipotetiche date di pensionamento;

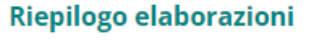

Elaborazione di sintesi

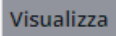

## Punto Previdenza – Integra & Simula

L'Estratto Conto Previdenziale fornito dall'Inps fotografa la situazione contributiva del soggetto che, però, non sempre corrisponde alla sua realtà lavorativa; se il passato del soggetto non sempre è certo tanto meno lo è il suo futuro.

Vediamo ora gli strumenti messi a disposizione dal software Punto Previdenza per rendere l'analisi quanto più precisa possibile.

## L'integratore

E' lo strumento che consente di inserire nuovi periodi ad integrazione della situazione previdenziale certificata dall'Inps.

L'inserimento, pilotato dal sistema al fine di rispettare le norme di legge, prevede tre casi ovvero integrare il servizio di leva non ancora accreditato, riscattare periodi di studio non coperti da attività lavorativa e integrare i periodi di congedo di maternità non accreditati dal datore di lavoro.

Entrando dalla maschera dell'anagrafica trovate l'accesso alle maschere per l'immissione dei periodi da integrare.

| Esci                                         | Punt         | o Previdenza      |                  |  |
|----------------------------------------------|--------------|-------------------|------------------|--|
| 1/2 Integrazione e simulazione               |              |                   |                  |  |
| Gerea Aggiorna la contribuzione              |              |                   |                  |  |
|                                              | Integra leva | Integra maternità | Integra generico |  |
| Legenda: Non caricato                        |              | Solo caricato     | Attivo           |  |
| Lenco delle casistiche precedentemente salva |              |                   |                  |  |

| #*****                                                                                                    |  |
|----------------------------------------------------------------------------------------------------|--|
|                                                                                                    |  |
| a regione o contratore                                                                                                    |  |
| Inserimen     ×       Periodi del servizio militare        da data     a data     regime       idata     a data     regime |  |
| ALTRI DATI<br>Usa i dati per le elaborazioni<br>Inserio: Annula                                                            |  |
| · · · · · · · · · · · · · · · · · · ·                                                                                      |  |
|                                                                                                    |  |
|                                                                                                    |  |
| Aggiungi riga dati x<br>da data<br>a data<br>regime Regime non definito v<br>Restricti x Annulla                           |  |
|                                                                                                    |  |

Dopo l'immissione dei periodi, specifici algoritmi verificano la correttezza dei dati inseriti rispetto alla situazione contributiva del soggetto

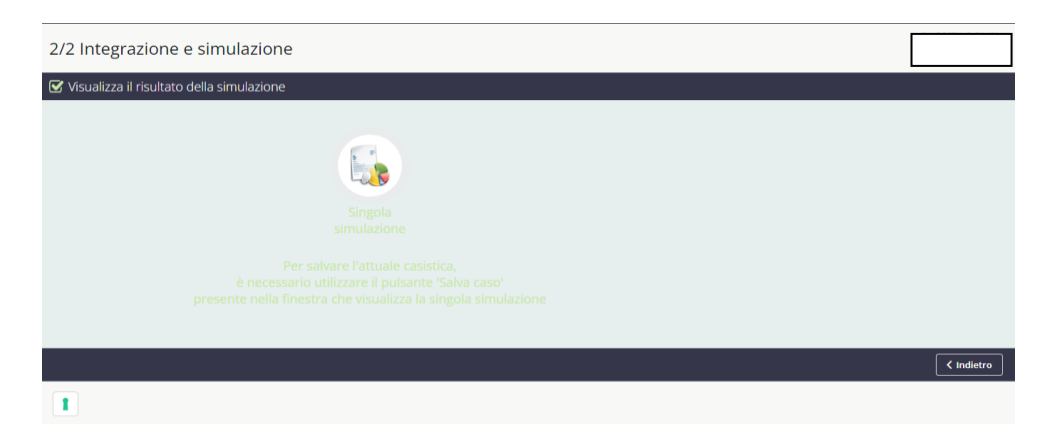

Completata l'introduzione di tutti i periodi, cliccando sul pulsante "avanti" e quindi sul pulsante "Visualizza" compare il report di sintesi integrato

| Analisi della situazione registrata presso l'Inps |          |            |            |                          |       |     |          |                                         |
|---------------------------------------------------|----------|------------|------------|--------------------------|-------|-----|----------|-----------------------------------------|
|                                                   |          |            |            |                          |       |     |          |                                         |
| Periodo Contributi utili pensione                 |          |            |            |                          |       |     |          | Anionada (Compositto a to Alaba         |
| Anno                                              | Gestione | Dal        | AI         | Tipo di retribuzione     | Per.  | Nr. | Euro     | Azienda/Committente/Note                |
| 1990                                              | gen      | 01/01/1990 | 01/05/1990 | Congedo maternita'       | sett. | 17  | 2890.85  | Integrazione                            |
| 1991                                              | -        | 01/01/1991 | 31/12/1994 | 4 anni non lavorati      |       |     |          |                                         |
| 1995                                              | gen      | 01/01/1995 | 30/05/1995 | Lavoro dipendente        | sett. | 17  | 3699.38  | 0                                       |
| 1996                                              | -        | 01/01/1996 | 31/12/1996 | 1 anni non lavorati      |       |     |          |                                         |
| 1997                                              | gen      | 01/09/1997 | 31/12/1997 | Titolare di impresa COM. | mesi  | 4   | 3724.68  | C                                       |
| 1998                                              | gen      | 01/01/1998 | 31/12/1998 | Titolare di impresa COM. | mesi  | 12  | 11351.72 | c i i i i i i i i i i i i i i i i i i i |
| 1999                                              | gen      | 01/01/1999 | 31/12/1999 | Titolare di impresa COM. | mesi  | 12  | 11543.84 |                                         |

# Il simulatore

E' lo strumento che permette di indicare puntualmente la carriera lavorativa presunta del soggetto nei prossimi anni.

Un attento uso consente di migliorare la stima dell'importo al momento del pensionamento; per tale motivo, specificando casi diversi, è possibile ipotizzare vari scenari futuri al fine di coadiuvare il soggetto nelle scelte lavorative che dovrà fare. Nell'ormai conosciuta maschera per l'integrazione e la simulazione trovate l'accesso alla maschera per l'immissione della carriera lavorativa futura del soggetto.

| Esci                      | Punto Previdenza                                                                                                    |                    |
|---------------------------|----------------------------------------------------------------------------------------------------|--------------------|
| Simulazione della contr   | ibuzione futura                                                                                                    |                    |
| 🕑 Indica i dati ipotetici |                                                                                                    |                    |
|                           | <ul> <li>Leggere attentamente le istruzioni prima di inserire i periodi:</li> <li>Indicare il numero di settimane utili al calcolo SOLO nel caso di Part-time</li> <li>Indicare la causale SOLO nei casi particolari proposti</li> </ul> |                    |
|                           | Dati da utilizzare           Sett.utili         Contrib.         Retribuz./         Incremento         Causale           Fondo         Da data         A data         al         % Redd.annuo         % annuo                            |                    |
|                           |                                                                                                    | 🕻 Indietro 🗸 Salva |
| 1                         |                                                                                                    |                    |

L'immissione dei periodi è semplici e intuitiva. Consente di indicare periodi lavorati nelle varie gestioni previdenziali e periodi non lavorati.

#### 2/2 Integrazione e simulazione

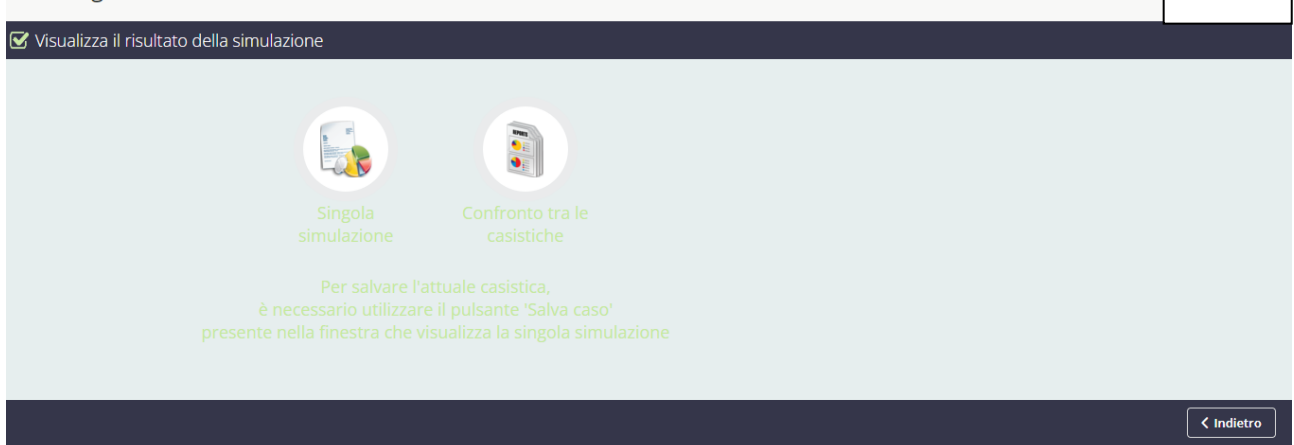

#### Per salvare l'attuale casistica, è necessario utilizzare il pulsante 'Salva caso' presente nella finestra che visualizza la singola simulazione

| 2023  | gen                                                                                 | 01/01/2023 | 31/12/2023 | Integrazione generica | sett. | 52 | 5000.00 | Integrazione |
|-------|-------------------------------------------------------------------------------------|------------|------------|-----------------------|-------|----|---------|--------------|
| 29    | anni con                                                                            | contributi |            |                       |       |    |         |              |
| 1182  | 1182 settimane teoriche totalizzate (senza calcolo minimali, sovrapposizioni, etc.) |            |            |                       |       |    |         |              |
| Leger | Legenda sul significato dei colori                                                  |            |            |                       |       |    |         |              |
|       |                                                                                     |            |            |                       |       |    |         |              |

Il report di sintesi conseguenza della simulazione, oltre ad evidenziare la carriera lavorativa presunta, sviluppa gli obiettivi pensionistici in base a quanto specificato.